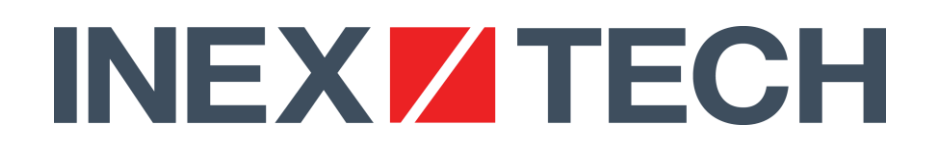

## ALPR Integration with Milestone Installation and User Guide IZCentral/XProtect

Document No. IZCENTRAL-Milestone-MAN-001 Version 1.01

www.inextechnologies.com

## ALPR Integration with Milestone Installation and User Guide: IZCentral/XProtect

#### Notice

INEX Technologies reserves the right to improve and enhance its product offerings. Thus, the illustrations and descriptions presented in this manual may differ in some respect from the products you receive.

Technical specifications are subject to change without notice.

In addition, please note that some figures are not drawn to scale, in order to illustrate the addressed issue more effectively.

All third-party trademarks are the property of their respective owners.

INEX Technologies cannot be held liable for technical and editorial omissions or errors made in this document; nor for incidental or consequential damages resulting from the furnishing, performance or use of this document.

Actions or circumstances that void the warranty are improper usage, improper handling without adequate electrostatic discharge (ESD) protection, defects resulting from natural disaster (fire, flood etc.) and unauthorized modifications or repair.

It is your responsibility to ensure that all wires connected to INEX Technologies' products have appropriate surge protection. Any damage due to electrical spikes (for example, lightning) is not covered by the warranty.

No part of this document may be reproduced in any form without permission from INEX Technologies.

© 2019 INEX/TECH All rights reserved.

http://www.inextechnologies.com

## Contents

| 1  | Abou   | t This Document                                                                               | .1  |
|----|--------|-----------------------------------------------------------------------------------------------|-----|
|    | 1.1    | Who Should Read this Document                                                                 | 1   |
|    | 1.2    | Recommended Reading/Related Documents                                                         | 1   |
|    | 1.3    | Versions Supported                                                                            | 1   |
|    | 1.4    | Certifications/Verifications                                                                  | 1   |
|    | 1.5    | Support                                                                                       | 1   |
| 2  | Solut  | ion Overview                                                                                  | . 2 |
| 3  | IZCer  | ntral Overview                                                                                | . 3 |
| 4  | Hard   | ware Requirements                                                                             | . 4 |
| 5  | Softw  | vare Requirements                                                                             | . 5 |
|    | 5.1    | Milestone XProtect Server and Smart Client                                                    | 5   |
|    | 5.2    | IZCentral                                                                                     | 5   |
| 6  | Alerti | ng and Milestone Plugins for IZCentral                                                        | . 6 |
|    | 6.1    | Installing the IZCentral Alerting and Milestone Plugins                                       | 6   |
|    | 6.2    | Configuring and Using the IZCentral Alerting Plugin                                           | 6   |
|    |        | 6.2.1 Using the Linked Systems Tab to Find Lane Names                                         | 6   |
|    |        | 6.2.2 Configuring the IZCentral Alerting Plugin                                               | 7   |
|    |        | 6.2.3 Managing Black/White Lists                                                              | 7   |
|    | 6.3    | Configuring the IZCentral Milestone Plugin                                                    | 7   |
| 7  | Using  | IZLaneManager to Verify Video and Make Note of Parameter Settings                             | . 9 |
| 8  | Instal | ling the INEX/TECH Plugin for XProtect Smart Client                                           | 11  |
| 9  | Addir  | ng INEX ALPR Cameras to the XProtect Management Client Application                            | 12  |
| 10 | Using  | the XProtect Smart Client                                                                     | 21  |
|    | 10.1   | Configuring the "Show Events/Alarms" Setup and Other Settings on the Live and Inex            |     |
|    |        | LPR Tabs                                                                                      | 21  |
|    |        | 10.1.1 Inex LPR Tab: Setup > Properties                                                       | 21  |
|    |        | 10.1.2 Live Tab: Setup > Properties                                                           | 22  |
|    |        | 10.1.3 Live Tab: Setup > System Overview > Inex LPR > LPR Live List (Displaying the LPR Data) | 22  |
|    | 10.2   | Using the Inex LPR Plugin                                                                     | 23  |
|    |        | 10.2.1 Viewing and Filtering Events on the Inex LPR Tab                                       | 23  |
|    |        | 10.2.2 Editing IZCentral Black/White Lists via XProtect                                       | 25  |
|    | 10.3   | Inex LPR and Milestone XProtect Alarm Manager                                                 | 26  |
|    |        | 10.3.1 Viewing Alarms (IZCentral LPR Events Sent as Alarms)                                   | 26  |
| 11 | Appe   | ndix A - Document Change History                                                              | 28  |

### Tables

| Table 1 | INEX/TECH Related Documents                | 1 |
|---------|--------------------------------------------|---|
| Table 2 | IZCentral Milestone Integration Parameters | 7 |

## **1** About This Document

This document describes how to install and use the integration of INEX Technologies' IZCentral with Milestone XProtect.

#### 1.1 Who Should Read this Document

This document is for:

 Integrators who want to understand how to install and integrate IZCentral with Milestone XProtect

#### 1.2 Recommended Reading/Related Documents

In addition to the INEX/TECH documents mentioned in this section, you should be familiar with the Milestone XProtect documentation.

Contact INEX/TECH for document ordering information.

| Table 1 | <b>INEX/TECH Related Documents</b> |
|---------|------------------------------------|
|---------|------------------------------------|

| Doc. No.                  | Title                                                                                           | Version |
|---------------------------|-------------------------------------------------------------------------------------------------|---------|
| IZCENTRAL-CORE-MAN-001    | IZCentral User Guide                                                                            | 3.xx    |
| IZCENTRAL-AlertPI-MAN-001 | IZCentral Alerting Plugin Guide (for the sections that discuss how to manage black/white lists) | 1.xx    |

#### 1.3 Versions Supported

This document was written based on Milestone XProtect 2019 R1, and IZCentral Build 75.15.x and above. Later versions may require changes to this document.

#### 1.4 Certifications/Verifications

INEX has received an official Milestone "Confirmation of Compatibility" certificate verifying that IZCentral Build 75.16.1 is compatible with XProtect 2019 R1.

#### 1.5 Support

If you have any questions, please contact our support team via our website: http://www.inextechnologies.com

## 2 Solution Overview

The INEX/TECH integration solution for Milestone XProtect enables the XProtect Smart Client to display Events and Alarms sent from INEX/TECH cameras. Black and white lists can be edited via either IZCentral or the Smart Client. The solution consists of:

- An Inex LPR plugin for the XProtect Smart Client
- Milestone and Alerting plugins for IZCentral (INEX/TECH's centralized management system)
- IZLaneManager LPR management software (running on an All-in-one Camera System, or on a separate Data Processing Unit)

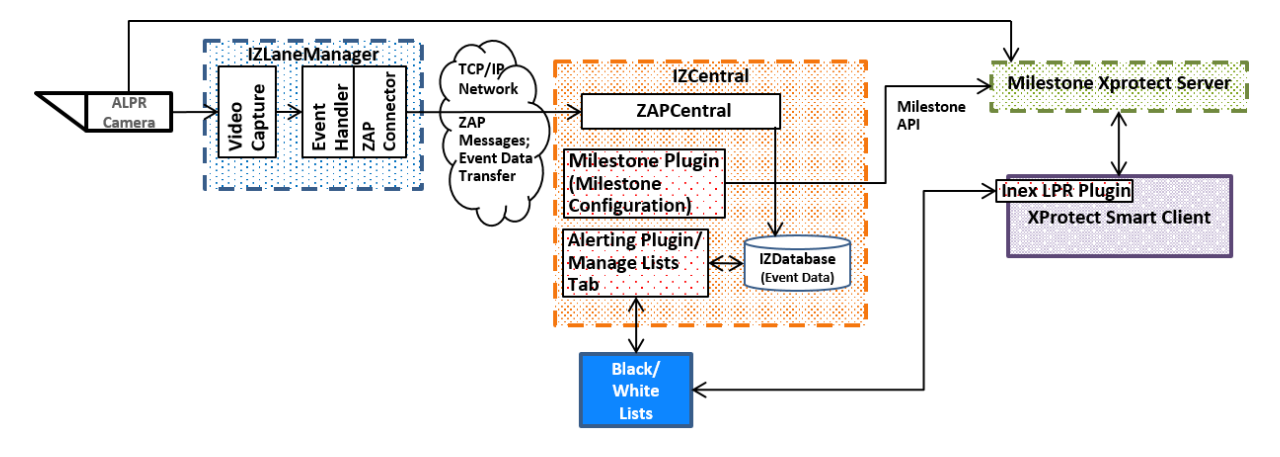

## **3** IZCentral Overview

IZCentral is the centralized management system for controlling the various data operations in an ALPR system. These data operations include license plate data storage and retrieval, configurable viewing of the license plate data through a built-in GUI host, and third-party system interfacing. IZCentral is composed of several components:

- IZDatabase (created with MS SQLServer) stores:
  - Configuration data
  - Event Journal data
- ZAPCentral (main module of the IZCentral system; configured as a TCP/IP server)
  - Uses proprietary XML-based INEX/TECH Application Protocol (ZAP)
  - Manages all ZAP connections to IZCentral (configured as TCP/IP clients, such as IZLaneManagers and third-party systems configured to communicate via ZAP messages)
- IZCentral Web GUI enables you to configure IZCentral, and to view and sort data and status information from IZLaneManagers and third-party systems
- Application-specific business logic modules also referred to as **plugins**.

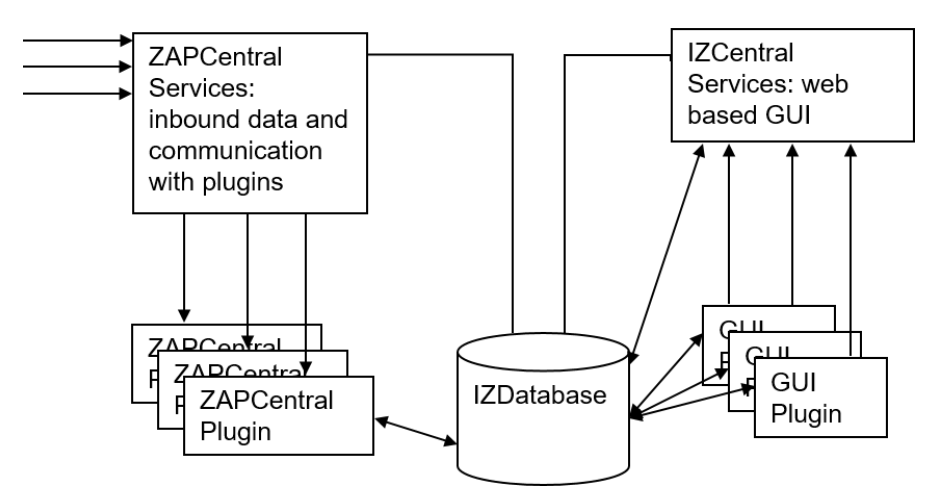

## 4 Hardware Requirements

- IZCentral machine
  - I5/I7 7th generation or better
  - Minimum 8GB RAM
  - Windows Professional or Server Edition
  - Recommended: SSD
- Milestone machine refer to the Milestone documentation
- INEX/TECH ALPR cameras and accessories (one or more of the following):
  - IZA500W (All-in-one ALPR Camera System)
  - IZ600 (requires INEX/TECH Data Processing Unit DPU)
  - IZ600F (requires INEX/TECH Data Processing Unit DPU)

## **5** Software Requirements

#### 5.1 Milestone XProtect Server and Smart Client

Refer to the Milestone XProtect documentation.

#### 5.2 IZCentral

IZCentral requires the following software:

- .NET Framework 4.0 and above
- Microsoft Internet Information Services (IIS) 7.0 and above
- Microsoft SQLServer
- IZCentral plugins that you need to install as part of your site's installation
- An Internet browser.

#### IMPORTANT

The user interface will only operate correctly if your browser security settings allow for execution of applications within the browser. See your browser's help or documentation for information.

### **6** Alerting and Milestone Plugins for IZCentral

#### 6.1 Installing the IZCentral Alerting and Milestone Plugins

- 1. Contact INEX/TECH to purchase licenses for each plugin. See the IZCentral Installation Guide for further details once you have obtained the license file from INEX/TECH.
- 2. Install IZCentral with the Alerting and Milestone plugins. IZCentral can be installed on the Milestone server or on a standalone computer

#### 6.2 Configuring and Using the IZCentral Alerting Plugin

#### Note

For further details about using the IZCentral GUI, see the Alerting Plugin and IZCentral User Guides.

#### 6.2.1 Using the Linked Systems Tab to Find Lane Names

| Communication | System ID | System Name | System Type | IP Address     | Last Update Time       | Diagnosis      |
|---------------|-----------|-------------|-------------|----------------|------------------------|----------------|
| <b>80</b>     | 25        | Lane 667    | LC          | 192.115.120.20 | 05/19/2019 01:06:10 PM | Lane connected |
| <b>SS</b>     | 21        | Lane 22     | LC          | 192.115.120.13 | 05/19/2019 01:06:10 PM | Lane connected |
| 60            | 14        | Lane 41     | LC          | 192.115.120.13 | 05/19/2019 01:06:10 PM | Lane connected |
|               |           |             |             |                |                        |                |
|               |           |             |             |                |                        |                |

Navigate to the IZCentral Linked Systems tab:

The System Name column has the Lane Names configured for each INEX/TECH camera (as they were set in IZLaneManager – see Section 7 on page 9). Record these exact Lane Names; you will need to enter them in the XProtect Management Client Application (see Section 9 on page 12).

#### IMPORTANT

If you change the camera's Lane Name in IZLaneManager, you must:

- Change to the same Lane Name in the XProtect Management Client Application
- Restart the ZAPCentral service on the IZCentral machine
- Close and reopen the Milestone Smart Client (to update the display and dropdowns) see Section 10 on page 21.

#### 6.2.2 Configuring the IZCentral Alerting Plugin

Configuration parameters are only accessible to IZCentral users with administrator privileges. After logging into IZCentral, select the Config tab.

To configure the Alerting plugin's parameters, navigate to the appropriate node on the IZCentral Config tab page (click on the arrows to open the different levels of the tree).

#### IMPORTANT

After changing a parameter value, you must click Save before clicking on another parameter in the left-hand pane, or before leaving the Config tab; <u>otherwise the new settings will not take effect</u>.

The relevant parameter tree sections are:

- Alerts Settings see the Alerting Plugin Guide
- Manage Lists Black and White list locations and credentials see the Alerting Plugin Guide for details.

#### 6.2.3 Managing Black/White Lists

To add/edit/remove list entries, navigate to the Manage Lists tab in the IZCentral Web UI. (See the instructions in the Alerting Plugin Guide.) You can also add/delete plates from the lists from the XProtect Smart Client Inex LPR tab (see Section 10.2.2 on page 25).

#### 6.3 Configuring the IZCentral Milestone Plugin

In order to connect IZCentral to the Milestone server, you need to set the following parameters. **Verify that the parameters in bold type have their default settings:** 

| Parameter          | Description                                                                                                    | Default Value |  |
|--------------------|----------------------------------------------------------------------------------------------------|---------------|--|
| Server IP          | The IP address of the Milestone server API                                                                                                    | 127.0.0.1     |  |
| Port               | The port of the Milestone server API                                                                                                    | 80            |  |
| Event timeout (ms) | If images are not received by IZCentral within this timeout period,<br>IZCentral sends the recent Events to Milestone without images. This<br>is usually caused by a delay in receiving images over a slow<br>network connection (via the FTP protocol). | 1000          |  |
| Log Level          | Sets the level of detail for the Log, with 1 being the least detailed (system start/stop information and critical errors) and 5 being the most detailed (detailed messages used by programmers).                                                         | 1             |  |

 Table 2
 IZCentral Milestone Integration Parameters

| Parameter                                 | Description                                                                                                    | Default Value         |
|-------------------------------------------|----------------------------------------------------------------------------------------------------|-----------------------|
| Milestone User<br>Name                    | The username used for authentication to access Milestone.<br>Must match the username (Basic authentication by default) set<br>up in the XProtect Management application.                                                                                                    | inexuser              |
| Milestone<br>Password                     | The password used for authentication to access Milestone.<br>Must match the password for the username (Basic<br>authentication by default) set up in the XProtect Management<br>application.                                                                                                    | zamir                 |
| Alert is assigned to user                 | The username in Milestone used to assign alerts.                                                                                                    | inexuser              |
| Alert state                               | The default Milestone Alarm state used when sending an alert from IZCentral to Milestone. Options are: New; In_progress; On_hold; Closed.                                                                                                    | New                   |
| Alert priority                            | The default Milestone Alarm priority used when sending an alert from IZCentral to Milestone. Options are: High, Medium, Low.                                                                                                    | Medium                |
| Additional Image                          | Image sent to Milestone, in addition to the cropped (plate patch)<br>image. Options are: LPRImageType; OverViewImageType. This<br>image will appear at the lower right (below the plate patch) when an<br>Event is selected in the Inex LPR tab.                                                                 | OverViewImage<br>Type |
| LPR Default<br>Country Code               | The default Milestone country code used when sending an alert from IZCentral to Milestone.                                                                                                    |                       |
| Send LPR with<br>Event/Alert<br>snapshots | Sets whether or not images are sent with Events and Alerts. Options are: Send; Do not send                                                                                                    | Send                  |
| Send ALPR as<br>Event or Alarm            | The default Milestone type used when sending Events from IZCentral to Milestone (Smart Client). Options are: "Analytics Event" or "Alarm"                                                                                                    | Analytics Event       |
|                                           | If set to Analytics Event, then Events will only be seen on the Milestone Smart Client "Inex LPR" tab.                                                                                                    |                       |
|                                           | If set to Alarm, then Events will be seen on both the Inex LPR and Alarm Management tabs.                                                                                                    |                       |
|                                           | IMPORTANT                                                                                                    |                       |
|                                           | The IZCentral "Send ALPR as Event or Alarm" setting must<br>match the "Show Events/Alarms" settings in the Milestone<br>Smart Client (see Section 10.1 on page 21). This parameter<br>must be set on <u>both</u> the Live and Inex LPR tabs - by clicking<br>the Setup button at the upper right of the display. |                       |
| Plate Source                              | The Plate Source set for the Black/White list entry when editing lists from the Milestone side.                                                                                                    | manual                |

7

# Using IZLaneManager to Verify Video and Make Note of Parameter Settings

- 1. For each camera, in IZLaneManager, first navigate to the Calibration tab, and verify that video is being displayed. This ensures that the camera is streaming video.
- On the IZLaneManager Configuration tab, and note the values of the following parameters (for the stream you want to display in the Milestone Smart Client LPR or Overview). You will need them when you add hardware items to Milestone XProtect Management Client Application (see Section 9 on page 12).
  - Lane Name (can also be found via IZCentral see Section 6.2.1 on page 6)
  - Event Builder > LPR/View Camera > RTSP Port
  - Event Builder > LPR/View Camera > RTSP Stream Name

#### IMPORTANT

If you change the camera's Lane Name in IZLaneManager, you must:

- Change to the same Lane Name in the XProtect Management Client Application
- Restart the ZAPCentral service on the IZCentral machine
- Close and reopen the Milestone Smart Client (to update the display and dropdowns) see Section 10 on page 21

The following example shows where the parameters are located for the LPR camera:

|                           | SETTINGS                      | CONFIGURATION       | JOURNAL         | LOG  | STATISTICS                        | SYSTEM STATUS                    | CALIE            |  |  |
|---------------------------|-------------------------------|---------------------|-----------------|------|-----------------------------------|----------------------------------|------------------|--|--|
| Search in Configuration Q |                               |                     |                 |      |                                   |                                  |                  |  |  |
| (                         | Configuration Parameter Value |                     |                 |      | Description                       |                                  |                  |  |  |
| ΘΓ                        | Lane Manager                  |                     | Enabled V Res   | tart | Restart of Lane                   | Manager is required, if you      | change sta       |  |  |
|                           | Lane Nam                      | e                   | Lane 1          | _    | A text description                | n of the lane (e.g., 'Main G     | ate 1'). The     |  |  |
|                           | Lane ID                       |                     | 1               |      | The identification                | n number of the lane contro      | olled by the     |  |  |
|                           | La System M                   | aintenance Port     | 5001            |      | The TCP/IP por                    | t used by the LaneManage         | r cubevetom      |  |  |
|                           |                               | antenance r ott     | 171 and Manager |      | Listers ID used                   | is the WCE and sist days         | intian (mad      |  |  |
|                           | u, E con                      |                     | 12Lanemanager 1 |      | Unique ID used                    | In the WCF endpoint desci        | ipuon (read-     |  |  |
| _                         | L, I System Da                | ata Port            | 5011            |      | The TCP/IP por                    | t used by the Lane Manage        | er subsysten     |  |  |
|                           | L, E Max Size (               | of Log for Display  | 5 Mb            |      | Maximum size o                    | of each log (on the Log tab)     | that can be      |  |  |
|                           | L→ 🗐 Is Store Al              | l Images            | False           |      | If False, only the                | e 'best' LPR frame is stored     | l and display    |  |  |
|                           | 나. 🗐 HTTP Con                 | nmunication Enabled | False           |      | If 'True', IZLane                 | Manager will accept trigger      | s via the HT     |  |  |
|                           | Light OFF                     | Mode                | Auto            |      | Indicates mode                    | e of how illuminator is turn     | ied off. Au      |  |  |
| +                         | Lane Man                      | ager Log            | Enabled V       |      | Restart of Lane                   | Manager is required, if you      | change sta       |  |  |
| +                         | L. The Event Bui              | lder                | Enabled V       |      | Restart of Lane                   | Manager is required, if you      | change sta       |  |  |
| (+)                       | Computer                      | Settings            | Enabled V       |      | Restart of Lane                   | Manager is required, if you      | change sta       |  |  |
| (†)                       | Journal                       | -                   | Enabled V       |      | Restart of Lane                   | Manager is required, if you      | change sta       |  |  |
|                           | .,                            |                     | 2.1.4.5.00      |      |                                   |                                  | sinalige sin     |  |  |
|                           | L. Post-Trigge                | er View Frames      | 0               |      | The value corresponds to the to   | tal number of Overview image     | s in the video t |  |  |
|                           | USE WCF Com                   | munication Enabled  | False           |      | Specifies whether or not WCF of   | communication to the ZEB serv    | ice is enabled.  |  |  |
| (+)                       | 🛶 👕 Event Buil                | der Log             | Disabled V      |      | Restart of Lane Manager is req    | uired, if you change status of s | ubsystem         |  |  |
| Θ                         | LA 🔚 The Came                 | ra                  | Enabled V       |      | Restart of Lane Manager is req    | uired, if you change status of s | ubsystem         |  |  |
|                           | L <b>.</b> , III Camera       | ld                  | 1               |      | The unique number used to ide     | ntify the specific Camera. The   | number value     |  |  |
|                           | L <b>.</b> ∎ Camera           | Device Type         | ZsimCamera      |      | Defines Device Type connected     | I to the Camera Service. Supp    | orted devices:   |  |  |
|                           | L <b>→</b> III Camera         | Device Name         | -               |      | A text description of the camera  | device factory name. Read or     | nly.             |  |  |
|                           | L∌ III Streami                | ng                  | True            |      | Specifies whether or not RTSP     | streaming is activated; either " | True' or 'False' |  |  |
|                           | L₊, Stream                    | Rate Divider        | 5               |      | The video frame rate transmiss    | on parameter. The configured     | value is used t  |  |  |
|                           | L 🗊 RTSP P                    | Port                | 8514            |      | Defines a RTSP streamer port      |                                  |                  |  |  |
|                           | L 🗐 RTSP S                    | Stream Name         | videoStream     |      | The name used at the end of R     | TSP URL. Example: rtsp://dom     | ainorip:rtsp_p   |  |  |
|                           | 🚛 RTSP S                      | Stream Codec        | H264            |      | The codec type used for RTSP      | streaming. Default codec is 'M   | ipeg'.           |  |  |
|                           | 🖙 🗐 RTSP B                    | Bitrate             | 1500000         |      | RTSP Bitrate                      |                                  |                  |  |  |
|                           | L <b>→</b> Ⅲ Stream           | Scale Factor        | x1              |      | Scale factor of frame size during | g RTSP streaming                 |                  |  |  |
|                           | : 🚚 🗐 Event C                 | Verlay              | False           |      | Defines whether Even Overlay      | (ALPR Event Data) should be i    | inserted into R  |  |  |

8

# Installing the INEX/TECH Plugin for XProtect Smart Client

#### Note

For installation instructions for Milestone XProtect Server and Smart Client, refer to the Milestone documentation.

To enable Inex LPR functionality in the Milestone Smart Client, install the InexALPR plugin on the computer with Milestone Smart Client.

9

## Adding INEX ALPR Cameras to the XProtect Management Client Application

- 1. Open the XProtect Management (Client) Application.
- 2. In the Site Navigation pane at the left, navigate to the Devices section.
- 3. Right-click on Cameras, and select Add Device Group

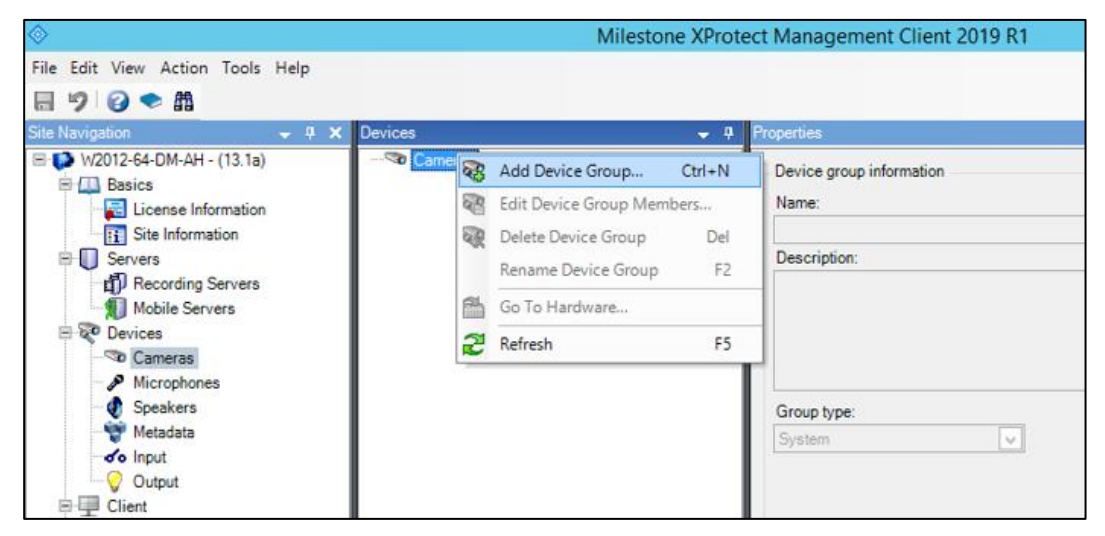

4. Name the group "Inex ALPR"

#### For Advanced Users

If you want to use a different name for the INEX cameras group, change the tag called InexLprCamerasSection in the following file: C:\Program Files\Milestone\XProtect Smart Client\MIPPlugins\InexLPR\Settings.txt

- 5. Navigate to the Servers section, then click on the sub-node called Recording Servers.
- 6. In the pane to the right, right-click on the server name and select Add Hardware.

| ♦                                                                                                    | Milestone XProte                                                                                                    | ct Management Client 2019 R1                                  |
|----------------------------------------------------------------------------------------------------|----------------------------------------------------------------------------------------------------|---------------------------------------------------------------|
| File Edit View Action Tools Help                                                                                                    |                                                                                                    |                                                               |
| Site Navigation                                                                                                    | Recording Server                                                                                                    | Properties                                                    |
| Albert Section Alf (15.18)     Basics     License Information     Site Information     Servers     Mobile Servers     Mobile Servers     Cameras     Microphones | Add Hardware Ctrl+N Move Hardware Delete All Hardware Rename Recording Server F2 Remove Recording Server Refresh F5 | Recording server information Name: MILESTONE_VMS Description: |
| - 🔮 Speakers<br>                                                                                                    |                                                                                                    | Host name:<br>W2012-64-DM-AH                                  |

7. In the Add Hardware Wizard, select "Manual", then click Next.

|                           | Add Hardware                                                                                                    |
|---------------------------|----------------------------------------------------------------------------------------------------|
|                           | Add Hardware                                                                                                    |
|                           | This wizard helps you detect and set up hardware.                                                                    |
|                           | Hardware detection method:                                                                                           |
|                           | <ul> <li>Express (recommended)<br/>Automatically detects hardware on the recording server's local network</li> </ul> |
|                           | Address range scanning     Scans defined network address ranges and detects hardware models                          |
| milestone                 | <ul> <li>Manual<br/>Detects hardware models for manually entered IP addresses and host names</li> </ul>              |
| The Open Platform Company |                                                                                                    |
| <u>H</u> elp              | < Back Next > Cancel                                                                                                 |

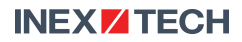

8. In the next dialog, leave the settings as they are and click Next.

|         | _ <b>□</b> X                                                              |          |                |                |                |  |  |
|---------|---------------------------------------------------------------------------|----------|----------------|----------------|----------------|--|--|
| Specify | Specify user name and password if devices are not using the default ones. |          |                |                |                |  |  |
|         | User Name<br>Factory Default)<br>oot                                      | Password |                |                | Add<br>Remove  |  |  |
| ŀ       | Help                                                                      | [        | < <u>B</u> ack | <u>N</u> ext > | <u>C</u> ancel |  |  |

9. Under Universal, check the Universal 1 box, then click Next.

| Add Hardware                                                                                                    | _ <b>D</b> X   |
|----------------------------------------------------------------------------------------------------|----------------|
| Select which drivers to use when scanning for hardware.<br>The more drivers selected, the slower the scanning.                                                                                                    |                |
| HikVision   Infinova   IQEye   JVC   LG Electronics   Milestone   Mobotix   Mobotix   Panasonic   Palsonic   Pelco   Samsung   Sony   Universal 1 channel driver   Universal 16 channels driver   Universal 64 channels driver   Votek   Other | Select All     |
| Help < Back Next >                                                                                                    | <u>C</u> ancel |

10. Enter the camera's IP address and device port (80), and select the "Universal 1 channel driver" (do not use Auto-detect) from the "Hardware model" dropdown. Click Add, then click Next.

|           |                                                                   |                                         | Add Hardware                                 |        | _ 🗆 X                         |
|-----------|-------------------------------------------------------------------|-----------------------------------------|----------------------------------------------|--------|-------------------------------|
| Ent<br>Op | ter information for hardware y<br>tionally, select driver type to | rou want to add.<br>speed up detection. |                                              |        |                               |
| .1        | Address<br>192.115.120.98                                         | Port<br>80                              | Hardware model<br>Universal 1 channel driver | [      | <u>A</u> dd<br><u>R</u> emove |
|           | Help                                                              |                                         | < <u>B</u> ack                               | Next > | Cancel                        |

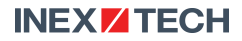

11. The hardware will be added (as shown by the progress bar). When the status shows Success, click Next (you may have to click <u>twice</u> to go to the next dialog).

|              |                                                                                                    | Add  | Hardware                   |                | _ <b>□</b> × |  |
|--------------|----------------------------------------------------------------------------------------------------|------|----------------------------|----------------|--------------|--|
| W<br>O       | Wait while your hardware is being detected.<br>Once detection has completed, select which hardware to add. |      |                            |                |              |  |
|              |                                                                                                    |      |                            |                | Stop         |  |
| Dete         | cted hardware:                                                                                             |      |                            |                |              |  |
| Ad           | d Address                                                                                                  | Port | Hardware model             |                | Status       |  |
| ✓            | 192.115.120.98                                                                                             | 80   | Universal 1 channel driver |                | Success      |  |
|              |                                                                                                    |      |                            |                |              |  |
|              |                                                                                                    |      |                            |                |              |  |
|              |                                                                                                    |      |                            |                |              |  |
|              |                                                                                                    |      |                            |                |              |  |
|              |                                                                                                    |      |                            |                |              |  |
|              |                                                                                                    |      |                            |                |              |  |
|              |                                                                                                    |      |                            |                |              |  |
|              |                                                                                                    |      |                            |                |              |  |
|              |                                                                                                    |      |                            |                |              |  |
|              |                                                                                                    |      |                            |                |              |  |
| $\checkmark$ | Show hardware running on other recording servers                                                           |      |                            |                |              |  |
|              |                                                                                                    |      |                            |                |              |  |
|              | Help                                                                                                    |      | < <u>B</u> ack             | <u>N</u> ext > | Cancel       |  |
|              |                                                                                                    |      |                            |                |              |  |

12. The next dialog will show the result of the hardware addition. Click Next.

| Add Hardware                                                                                                    |         |                                                            |  |  |  |  |
|----------------------------------------------------------------------------------------------------|---------|------------------------------------------------------------|--|--|--|--|
| Hardware and cameras are enabled per default. Manually enable additional devices to be used.<br>The hardware and its devices will be assigned auto-generated names. Alternatively, enter names manually. |         |                                                            |  |  |  |  |
| Hardware name template:                                                                                                    |         | Device name template:                                      |  |  |  |  |
|                                                                                                    |         |                                                            |  |  |  |  |
| Hardware: Camera Micropho                                                                                                    | ne 🗌 S  | Speaker 🗌 Metadata 📄 Input 📄 Output                        |  |  |  |  |
| Hardware to Add                                                                                                    | Enabled | Name                                                       |  |  |  |  |
| Universal 1 channel driver - 192.115.120.98                                                                                                    |         |                                                            |  |  |  |  |
| Hardware:                                                                                                    | ✓       | Universal 1 channel driver (192.115.120.98)                |  |  |  |  |
| Camera port 1:                                                                                                    | ✓       | Universal 1 channel driver (192.115.120.98) - Camera 1     |  |  |  |  |
| Microphone port 1:                                                                                                    |         | Universal 1 channel driver (192.115.120.98) - Microphone 1 |  |  |  |  |
|                                                                                                    |         |                                                            |  |  |  |  |
|                                                                                                    |         |                                                            |  |  |  |  |
|                                                                                                    |         |                                                            |  |  |  |  |
|                                                                                                    |         |                                                            |  |  |  |  |
| Help                                                                                                    |         | < <u>B</u> ack <u>N</u> ext > <u>C</u> ancel               |  |  |  |  |

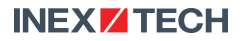

- 13. The last dialog enables you to select the hardware device's group.
  - a. From the "Add to Group" dropdown, select "Select Group".
  - b. In the Select Group popup, select Inex ALPR, and click OK.
  - c. Back in the Add Hardware wizard, click Finish

|                                                                        |                                 | Add Hardware                               |                               | _ <b>D</b> × |
|------------------------------------------------------------------------|---------------------------------|--------------------------------------------|-------------------------------|--------------|
| Select a default group for all dev<br>Alternatively, select device gro | vices types.<br>up individually | for each device.                           |                               |              |
| Default camera group:                                                  |                                 | Devices                                    | Add to Group                  |              |
| No group selected                                                      | 2                               | Cameras                                    |                               |              |
| Default microphone group:                                              |                                 | Universal 1 channel driver (192.115.120.98 | . Default Group               | ~            |
| No group selected                                                      |                                 |                                            | Default Group<br>Select Group |              |
| Default speaker group:                                                 |                                 |                                            |                               | Select Group |
| No group selected                                                      | ř.                              |                                            | E                             | To Cameras   |
| Default metadata group:                                                |                                 |                                            |                               | inex ALPR    |
| No group selected                                                      | - E                             |                                            |                               |              |
| Default input group:                                                   |                                 |                                            |                               |              |
| No group selected                                                      |                                 |                                            |                               |              |
| Default output group:                                                  |                                 |                                            |                               |              |
| No group selected                                                      | P                               |                                            |                               |              |
|                                                                        |                                 |                                            |                               | ОК С         |
| Help                                                                   |                                 | C Back                                     | Finish                        | Cancel       |
| Telp                                                                   |                                 | < Dack                                     | THIST                         |              |

14. After the wizard is finished, you will be returned to the Management Client Application screen. You should see that a new device has been added to the Recording Servers node, starting with the name "Universal 1 Channel Driver":

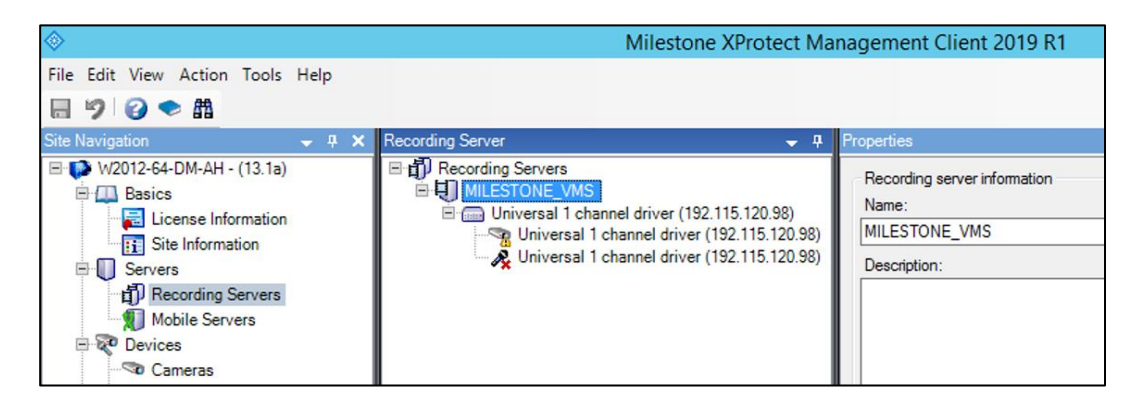

15. Change the camera's name to exactly match the Lane Name assigned in IZLaneManager and viewed via IZCentral (see Section 6.2.1 on page 6 and Section 7 on page 9). You can do this either from the Recording Servers node, or from the Devices > Cameras node. Be sure that the Info button is pressed (located below the right-hand parameters pane). You can also add a description:

#### IMPORTANT

After every parameter change, you must click on a different node in the Site Navigation tree (left-hand pane) to bring up the change verification dialog. Click Yes to save your changes:

| Milestone XProtect Management Client 2019 R1 |               |  |  |  |  |  |
|----------------------------------------------|---------------|--|--|--|--|--|
| Do you want to save changes?                 |               |  |  |  |  |  |
| ₽ <sub>A</sub>                               | Yes No Cancel |  |  |  |  |  |

If you change the camera's Lane Name in IZLaneManager, you must:

- Change to the same Lane Name in the XProtect Management Client Application
- Restart the ZAPCentral service on the IZCentral machine

- Close and reopen the Milestone Smart Client (to update the display and dropdowns) - see Section 10 on page 21.

| $\diamond$                                                                                                    | Milestone XProtect Management Client 2019 R                                                                                                    | 1            |
|----------------------------------------------------------------------------------------------------|----------------------------------------------------------------------------------------------------|--------------|
| File Edit View Action Tools Help                                                                                                    |                                                                                                    |              |
| 🗟 🎾 🕝 🗢 🛱                                                                                                    |                                                                                                    |              |
| Site Navigation 👻 🕂 🗙                                                                                                    | Devices 🚽 🗜 Properties                                                                                                    |              |
| W2012-64-DM-AH - (13.1a)<br>Basics<br>License Information<br>Site Information<br>Fig. Site Information<br>Fig. Site Informat | Cameras Cameras Camera |              |
| Generic Events<br>Security<br>Roles<br>Basic Users<br>System Dashboard<br>Current Tasks<br>Configuration Reports<br>Server Logs                                                                                                    | Preview                                                                                                    | Record 2     |
| Transact     Transaction sources     Transaction definitions     Alarms                                                                                                    | Corrective to Schwarf L device<br>(1983) 15 Schwarf L device<br>Province<br>Universal 1 channel driver (                                                                                                    | (192.115.120 |

IZCENTRAL-Milestone-MAN-001 © INEX/TECH All rights reserved ALPR Integration with Milestone Installation and User Guide: IZCentral/XProtect Unclassified Page 18 of 28  Change the camera's parameters (in bold in the illustration). Note that the parameter settings will depend on your camera's type – see your camera's User Guide.

You should match the parameter values you set in IZLaneManager (see Section 7 on page 9). You can do this either from the Devices > Cameras node or the Recording Servers node. Be sure that the Settings button is pressed (located below the right-hand parameters pane). **Remember to click on a different node in one of the trees in the left-hand panes to bring up the change verification dialog.** 

The parameter mapping is:

- IZLaneManager (for the stream you want to display in the Milestone Smart Client – LPR or Overview): Event Builder > LPR/View Camera >"RTSP Port"
   = Management Client "RTSP Port"
- IZLaneManager: Event Builder > LPR/View Camera > "RTSP Stream Name"
   = Management Client "Connection URI"
- Set Management Client "Streaming Mode" = RTP over RTSP (TCP)"

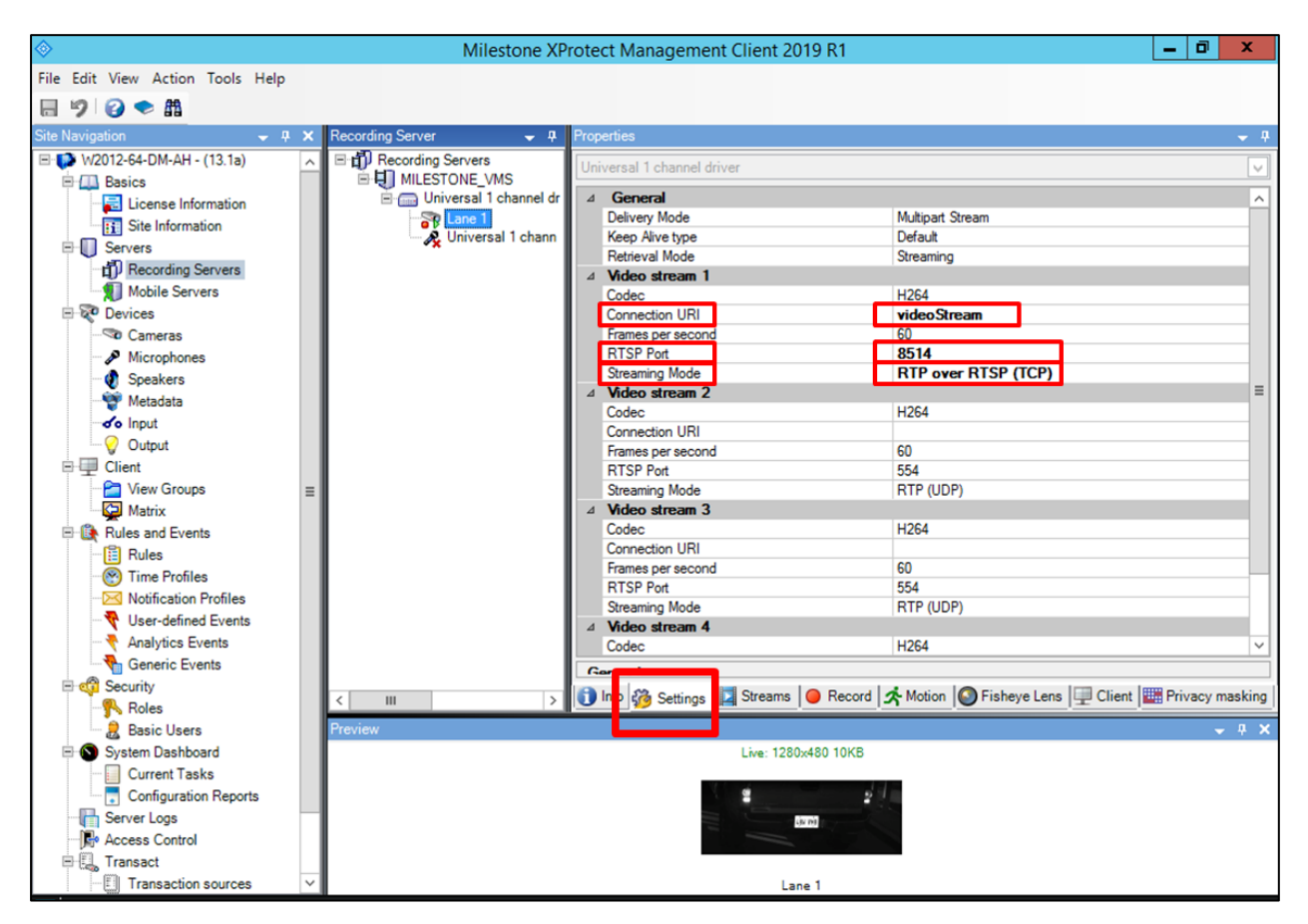

IZCENTRAL-Milestone-MAN-001 © INEX/TECH All rights reserved

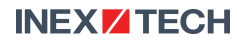

- 17. After saving the settings, you should see (after several seconds):
  - A green arrowhead under the camera icon in front of the lens. (The additional red dot indicates recording, which is not relevant for our application.)

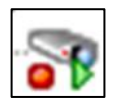

• A thumbnail of the streaming video in the Preview pane at the bottom of the display

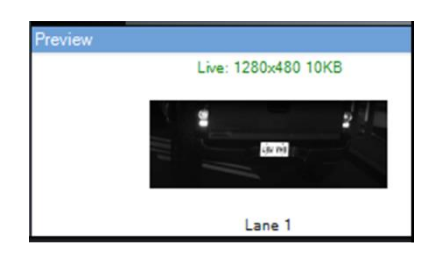

## **10** Using the XProtect Smart Client

# 10.1 Configuring the "Show Events/Alarms" Setup and Other Settings on the Live and Inex LPR Tabs

#### IMPORTANT

The IZCentral "Send ALPR as Event or Alarm" setting (see Section 6.3 on page 7) must match the "Show Events/Alarms" settings in the Milestone Smart Client. This parameter must be set on <u>both</u> the Live and Inex LPR tabs - by clicking the Setup button at the upper right of the display.

#### 10.1.1 Inex LPR Tab: Setup > Properties

Click the Setup button (upper right) to display the Setup panel (at the left). Click the button again to close the panel.

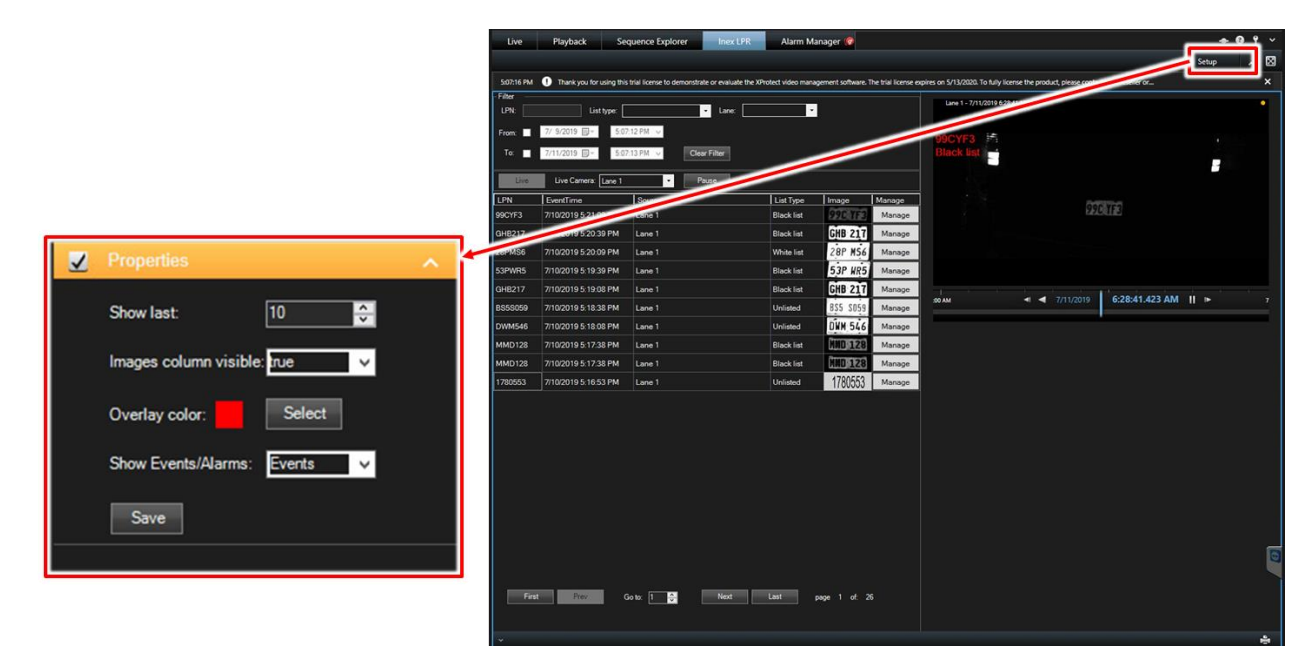

You can configure the following parameters in the Setup's Properties section:

- Show last page size of the grid
- Images column visible enable/disable the plate image column in the grid
- Overlay color color of the overlay in the live stream (license plate and list type)
- Show Events/Alarms type of item to display in grid must match the IZCentral "Send ALPR as Event or Alarm" setting

#### 10.1.2 Live Tab: Setup > Properties

The Setup Properties section on the Live tab works the same way as on the Inex LPR tab (see Section 10.1.1 on page 21). (Scroll the pane down to see the section.) The "Show Events/Alarms" parameter must match the IZCentral "Send ALPR as Event or Alarm" setting.

#### 10.1.3 Live Tab: Setup > System Overview > Inex LPR > LPR Live List (Displaying the LPR Data)

If you do not see Events/Alarms in the Live tab, drag and drop the "LPR Live List" item into a work area on the Live screen:

| Milestone XProtect Smart Client 7/10/2019 6:12:49 P |                    |                |               |                      |           |        | a — D      | ×      |     |
|-----------------------------------------------------|--------------------|----------------|---------------|----------------------|-----------|--------|------------|--------|-----|
| Live                                                | Playback           | Sequence Explo | rer Ine       | ex LPR Alarm M       | lanager 🧒 |        |            | + 0    | ۴ 👻 |
| XProtec                                             | t                  | <              | < Select view | N >                  |           |        |            | Setup  |     |
| View                                                | /S                 | ^<br>          | - Filter      | List type:           | Lan       | e: 🔽 👻 |            |        | ×   |
| Search Vi                                           |                    | <u> </u>       | LPN           | EventTime            | Source    |        | List Type  | Manage |     |
| 4 📄 De                                              | fault group        |                | BS5S059       | 7/10/2019 5:34:11 PM | Lane 1    |        | Unlisted   | Mana   | ige |
| - 1                                                 | Default view group |                | DWM546        | 7/10/2019 5:33:41 PM | Lane 1    |        | Unlisted   | Mana   | ige |
| Pri                                                 | vate               |                | DWM546        | 7/10/2019 5:33:41 PM | Lane 1    |        | Unlisted   | Mana   | ige |
|                                                     |                    | / × = =        | MMD128        | 7/10/2019 5:33:11 PM | Lane 1    |        | Black list | Mana   | ige |
|                                                     |                    |                | BS5S059       | 7/10/2019 5:32:40 PM | Lane 1    |        | Unlisted   | Mana   | ige |
|                                                     | Shortcut:          | Set            | 53PWR5        | 7/10/2019 5:32:10 PM |           |        | Black list | Mana   | ige |
| E Syst                                              | em Overview        | ^              | GHB217        | 7/10/2019 5.0 M      | Lane 1    |        | Black list | Mana   | ige |
| 🕨 🌔 Ala                                             | arms               |                | 28PMS6        | 0/10/2019 5:31:10 PM |           |        |            | Mana   | ige |
|                                                     | ex LPR             |                | DWM546        | 7/10/2019 5:30:10 PM | Lane 1    |        | Unlisted   | Mana   | ige |
| - @ .u.                                             | LPK Live List      |                | MMD128        | 7/10/2019 5:29:40 PM | Lane 1    |        | Black list | Mana   | ige |
| ிரு Ca                                              | mera Navigator     |                | 1             |                      |           |        |            |        |     |
| <b>6</b> Ca                                         | rousel             |                |               |                      |           |        |            |        |     |
| 🗉 Ho                                                | tspot              |                |               |                      |           |        |            |        |     |
| 💮 HTML Page                                         |                    | Plana 1        |               |                      |           |        |            |        |     |
| 🖂 Im                                                | age                |                | Lane          |                      |           |        |            |        | ×   |
| til Ma                                              | ap                 |                |               |                      |           |        |            |        |     |
| Ma                                                  | atrix              |                |               |                      |           |        |            |        |     |

#### 10.2 Using the Inex LPR Plugin

#### **10.2.1** Viewing and Filtering Events on the Inex LPR Tab

The Inex LPR tab enables you to view LPR Events, images and video (see the following illustration).

#### IMPORTANT

If the "Source" column shows "Management Server" instead of a Lane Name, there is a mismatch between the Lane Name configured in the XProtect Management Client Application (see Section 9 on page 12), and the Lane Name being sent to the Smart Client (configured in IZLaneManager). Be sure that the Lane Names match.

If you change the camera's Lane Name in IZLaneManager, you must:

- Change to the same Lane Name in the XProtect Management Client Application

- Restart the ZAPCentral service on the IZCentral machine

- Close and reopen the Milestone Smart Client (to update the display and dropdowns) - see Section 10 on page 21.

| Milestor   | ne XProtect Smart Client |                                                 |                    |                      |                   |                                                                                                    | 11 × ×                           | 7/10/2019 5:22:55 Pl                                                                                                    | м — | 9              | x           |
|------------|--------------------------|-------------------------------------------------|--------------------|----------------------|-------------------|----------------------------------------------------------------------------------------------------|----------------------------------|----------------------------------------------------------------------------------------------------|-----|----------------|-------------|
| Live       | Playback See             | quence Explorer Inex LPR                        | Alarm Ma           | inager 🧒             |                   |                                                                                                    |                                  |                                                                                                    | + ( | 99             |             |
|            |                          |                                                 |                    |                      |                   |                                                                                                    |                                  | Set                                                                                                    | tup | ^              | $\boxtimes$ |
| 5:07:16 PM | Thank you for using this | trial license to demonstrate or evaluate the XP | rotect video manag | gement software. The | e trial license e | expires on 5/13/2020. To fully li                                                                                                    | cense the product, please contac | t your reseller or                                                                                                    |     |                | ×           |
| Filter     |                          |                                                 |                    |                      | _                 |                                                                                                    |                                  |                                                                                                    |     |                |             |
| LPN:       | List type:               | Lane:                                           | •                  |                      |                   | Lane 1 - 7/11/2019 6:2                                                                                                    | 9:10.268 AM                      |                                                                                                    |     |                |             |
| From:      | 7/ 9/2019 🗊 - 5:07       | 12 PM 🗸                                         |                    |                      |                   |                                                                                                    |                                  |                                                                                                    |     |                |             |
| To: 🔳      | 7/11/2019 🗐 - 5:07       | Clear Filter                                    |                    |                      |                   | 99CYF3 Black list                                                                                                    |                                  |                                                                                                    |     |                |             |
| Live       | Live Camera: Lane 1      | + Pause                                         |                    |                      |                   |                                                                                                    |                                  |                                                                                                    | -   |                |             |
| LPN        | EventTime                | Source                                          | List Type          | image                | Manage            |                                                                                                    |                                  |                                                                                                    |     |                |             |
| AC36764    | 7/10/2019 5:22:09 PM     | Lane 1                                          | Unlisted           | AC3 6764             | Manage            | and the second                                                                                                    | 990                              | YF3                                                                                                    |     |                |             |
| 99CYF3     | 7/10/2019 5:21:09 PM     |                                                 | Black list         | 99C YF3              | Manage            |                                                                                                    |                                  |                                                                                                    |     |                |             |
| GHB217     | 7/10/2019 5:20:39 PM     | Lane 1                                          | Black list         | GHB 217              | Manage            |                                                                                                    |                                  |                                                                                                    |     |                |             |
| 28PMS6     | 7/10/2019 5:20:09 PM     | Lane 1                                          | White list         | 28P M56              | Manage            |                                                                                                    |                                  |                                                                                                    |     |                |             |
| 53PWR5     | 7/10/2019 5:19:39 PM     | Lane 1                                          | Black list         | 53P WR5              | Manage            |                                                                                                    |                                  | 5-21-00 000 DM                                                                                                    |     |                |             |
| GHB217     | 7/10/2019 5:19:08 PM     | Lane 1                                          | Black list         | GHB 217              | Manage            | 5:00 PM                                                                                                    | 4 4 7/10/2019                    | 5.21:09.000 PWI                                                                                                    |     |                |             |
| BS5S059    | 7/10/2019 5:18:38 PM     | Lane 1                                          | Unlisted           | BS5 S059             | Manage            | License Plat                                                                                                    | 00CVE3                           |                                                                                                    |     |                |             |
| DWM546     | 7/10/2019 5:18:08 PM     | Lane 1                                          | Unlisted           | DWM 546              | Manage            | List type                                                                                                    | Block list                       |                                                                                                    |     |                |             |
| MMD128     | 7/10/2019 5:17:38 PM     | Lane 1                                          | Black list         | MND 128              | Manage            |                                                                                                    | Black list                       |                                                                                                    |     |                |             |
| MMD128     | 7/10/2019 5:17:38 PM     | Lane 1                                          | Black list         | MND 128              | Manage            | Confidence                                                                                                    | 0.97                             |                                                                                                    |     |                |             |
|            |                          |                                                 |                    |                      |                   | OOC YE                                                                                                    | 2                                |                                                                                                    |     |                |             |
|            |                          |                                                 |                    |                      |                   | CEASELLE                                                                                                    |                                  |                                                                                                    |     |                |             |
|            |                          |                                                 |                    |                      |                   | and the                                                                                                    |                                  |                                                                                                    |     |                |             |
|            |                          |                                                 |                    |                      |                   |                                                                                                    |                                  |                                                                                                    | 144 |                |             |
|            |                          |                                                 |                    |                      |                   |                                                                                                    |                                  |                                                                                                    | 5   |                |             |
|            |                          |                                                 |                    |                      |                   | h                                                                                                    |                                  |                                                                                                    | a - |                | -           |
|            |                          |                                                 |                    |                      |                   | and all                                                                                                    |                                  |                                                                                                    |     |                |             |
|            |                          |                                                 |                    |                      |                   | 1                                                                                                    |                                  | LINE AND A                                                                                                    | -   |                |             |
|            |                          |                                                 |                    |                      |                   |                                                                                                    |                                  |                                                                                                    |     |                |             |
|            |                          |                                                 |                    |                      |                   |                                                                                                    |                                  | the second second second second second second second second second second second second second second second se                                                                                                    |     |                | 0           |
|            |                          |                                                 |                    |                      |                   |                                                                                                    |                                  | A STREET WATER OF THE OWNER OF THE OWNER OWNER OF THE OWNER OWNER OWNE | -   | -              | T           |
| First      | Prev G                   | io to: 1 😌 Next                                 | Last p             | xage 1 of: 26        |                   |                                                                                                    |                                  |                                                                                                    |     | -              |             |
|            |                          |                                                 |                    |                      |                   |                                                                                                    |                                  |                                                                                                    |     |                | -           |
|            |                          |                                                 |                    |                      |                   | and the second second se |                                  | State of the State of the State |     | and the second |             |

- You can sort the Event list ascending or descending by clicking on a column header
- Use the Live Camera dropdown to display the desired camera in the real time video (appearing at the upper right of the screen)
- Click Live to show live video and Events in real time
- If there are many Events, you can use the page selection controls at the bottom to find the page you need.
- Click Pause (or select and Event) to stop live updates of the Event list (Events are still being recorded and stored). The live video slider is moved to the time the Event occurred.
- The filter section at the top of the window enables you to filter the Event list (only when the list is Paused). Press the Clear Filter button to clear the filter criteria. The criteria are:

- LPN enter a string that appears anywhere in the license plates you want to filter on
- List type Black, White, Unlisted (also called Grey in IZCentral) and Not Read
- Lane select a Lane
- From/To date/time range filter; be sure to check the box(es) in front of the date/time(s) you want to filter on

#### 10.2.2 Editing IZCentral Black/White Lists via XProtect

Click the Manage button on the Event row with the license plate of interest. A popup appears:

| LPN List | _ □        | x     |  |
|----------|------------|-------|--|
| LPN      | List Type  |       |  |
| 99CYF3   | Black list | •     |  |
| Comment  |            |       |  |
|          |            |       |  |
|          |            |       |  |
| Add      | Delete     | Close |  |
|          |            |       |  |

- List Type the IZCentral list you want to add to/delete from
- Comment a string to add to the list entry for the license plate (for example, "stolen car"); it corresponds to the Description in the Manage Lists tab in IZCentral.
- Add adds the license plate to the IZCentral List Type chosen in the dropdown; the addition is made directly to the list in IZCentral.
  - A confirmation message appears, and the Delete button becomes active
  - An error message appears if the plate is already in the list, and the Delete button becomes active
- Delete deletes the plate from the IZCentral List Type chosen in the dropdown; a confirmation message appears

#### 10.3 Inex LPR and Milestone XProtect Alarm Manager

#### 10.3.1 Viewing Alarms (IZCentral LPR Events Sent as Alarms)

If you have configured IZCentral to send LPR Events as Milestone Alarms (see Section 6.3 on page 7), you will see ALPR Alarms in the Alarm Management tab:

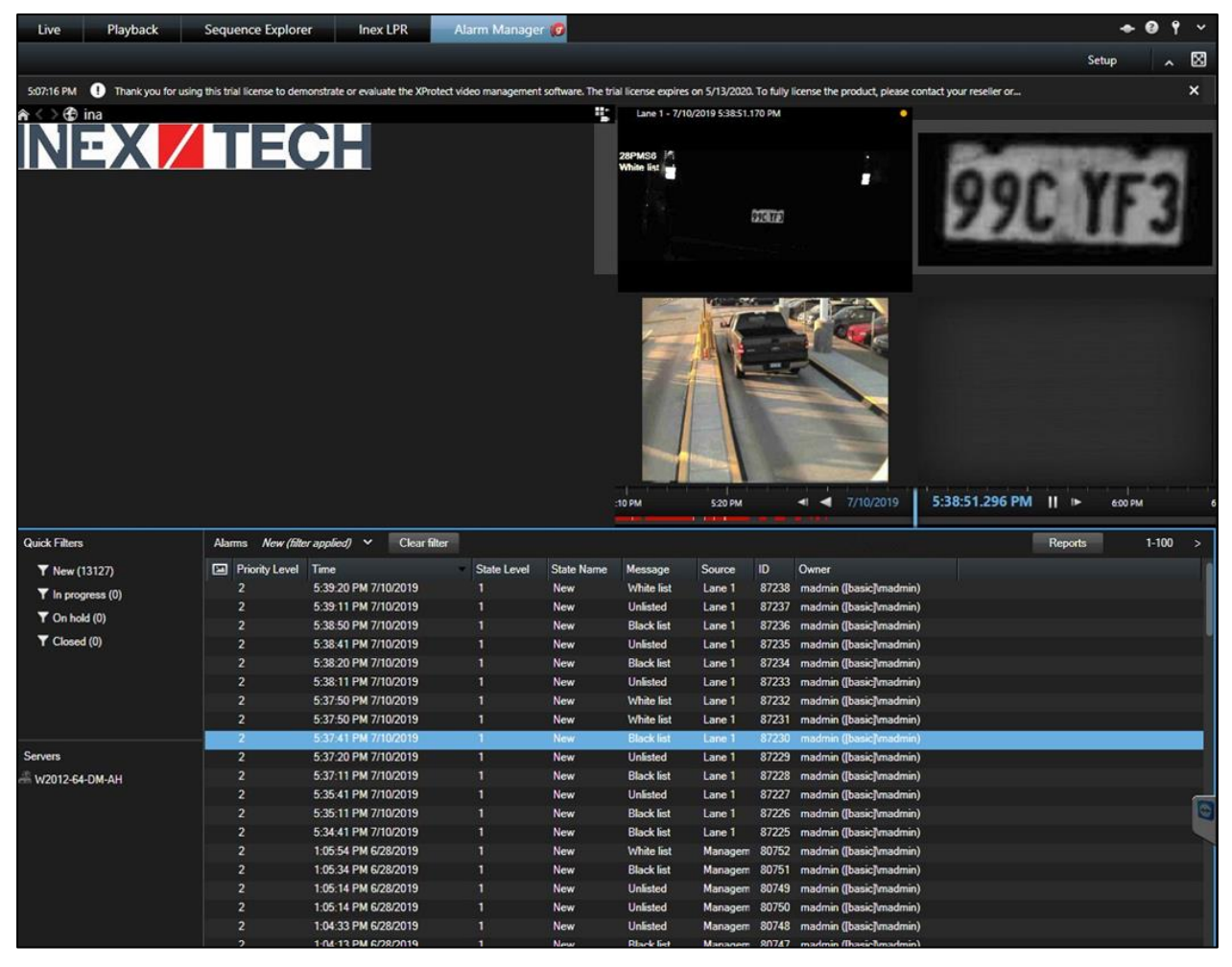

- The upper right pane displays video, a plate image and an Event image depending on your Milestone configuration.
- You can filter the Alarm list by clicking the arrowhead next to the "No Filter" indicator (refer to the Milestone documentation).
- Click on an Alarm to select it. The video will begin to play from the time the Alarm was received.
- Double-click on an Alarm to display details (see next illustration):

| ( <b>D</b>                                                                                                    | 87230 Black | list - Lane                        | e 1                                                                                      |                                                                                     |        | x   |
|----------------------------------------------------------------------------------------------------|-------------|------------------------------------|------------------------------------------------------------------------------------------|-------------------------------------------------------------------------------------|--------|-----|
| Lane 1<br>99CYF3<br>Black list                                                                                                    | 4 •<br>•    | Lane 1 - 7<br>99CYF3<br>Black list | /10/2019 5:37:37:974 PA                                                                  |                                                                                     |        |     |
| Camera: Lave 1                                                                                                    |             | <br>                               | 7/10/2019                                                                                | 5:37:38.                                                                            | 170 PM | ► P |
| Instructions:                                                                                                    |             |                                    | Assigned to:<br>State:<br>Priority:<br>Category:<br>ID:<br>Source:<br>Alarm:<br>Message: | (Select user)<br>1: New<br>2: Medium<br>87230<br>Lane 1<br>Black list<br>Black list |        |     |
| Activities:<br>Time Activity<br>5:37 PM Initial state: 1: New<br>5:37 PM Initial priority: 2: Medium<br>5:37 PM Assigned to: madmin (basic]madmin) | Owner       | Add                                | Type:<br>Rule:<br>Location:<br>Tag:<br>Vendor:<br>Object:                                | ALPR<br>99CYF3                                                                      |        |     |
| Help Print                                                                                                    |             |                                    |                                                                                          |                                                                                     | 0      | к   |

- In the Alarm details dialog:
  - The left video window is live
  - The right video window can play video of the Event, starting at the time the Alarm was received. Use the video controls to move through the video (see the Milestone documentation).

## **11** Appendix A - Document Change History

| Version | Date          | Change                                                                                                    |
|---------|---------------|----------------------------------------------------------------------------------------------------|
| 1.00    | July 17, 2019 | Initial version                                                                                                    |
| 1.01    | Oct. 23, 2019 | Changed "Versions Tested" section to<br>"Certifications/Verifications", in order to note that INEX<br>has received a "Milestone Verified" certificate, which<br>confirms the compatibility of IZCentral Build 75.16.1 with<br>Milestone XProtect 2019 R1. |